# SANS GIAC CERTIFICATIONS

# How To Claim Your GIAC Digital Badge

# CONTENTS

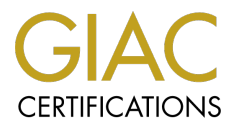

### Page # Information

- 3-8 Utilizing your Email Invitation to Claim your GIAC Digital Badge
- 9-13 Claiming your Digital Badge from your SANS Account
- 14-16 Accessing your Digital Badges from your SANS Account
  - 17 Helpful Links & Information

## Utilizing your Email Invitation to Claim your GIAC Digital Badge

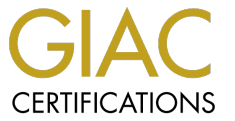

After you have earned your GIAC certification, you will be contacted via email\* to claim your digital badge. Utilize the "**CLAIM YOUR BADGE NOW**" button to initiate your badge claim.

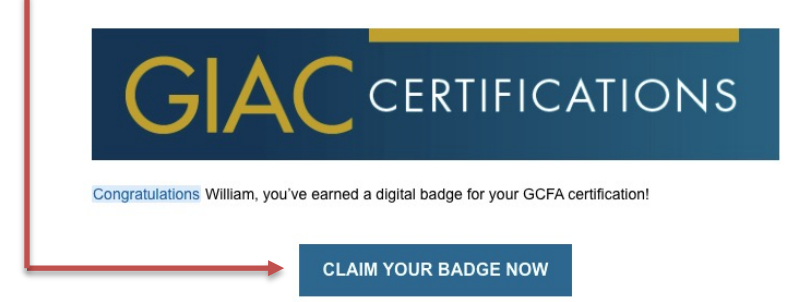

You've worked hard for this professional certification. It's time to showcase your achievement and highlight the skills you've mastered to earn your GIAC certification.

Digital badges can be used in:

- Email signatures
- · Personal websites
- LinkedIn
- Twitter
- Resumes

Digital badges are provided in partnership with GIAC and Credly, an industry-recognized digital badging company.

To facilitate timely delivery of all notices pertaining to this program, please add the email addresses DigitalBadges@giac.org and Credly's <u>admin@credly.com</u> to your allow-list. \*Allow two business days to receive your email invitation.

## You will be automatically redirected to Credly's site

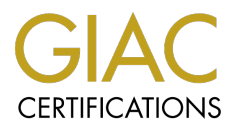

Credly

### Make the most of your achievement from Global Information Assurance Certification (GIAC)

Credly is the world's largest network of individuals and organizations using verified achievements to unlock opportunities. Join millions of professionals in sharing your achievements online.

| ADVISON BOARD                     | GIAC Advisory Board                                                          |
|-----------------------------------|------------------------------------------------------------------------------|
| GIAC                              | Issued by <u>Global Information Assurance</u><br><u>Certification (GIAC)</u> |
|                                   |                                                                              |
| First Name *                      |                                                                              |
| Last Name *                       |                                                                              |
| Email<br>Igmail.co                | m                                                                            |
|                                   |                                                                              |
| Country/Territory<br>Select Count | ry/Territory 🗸 🗸                                                             |
|                                   |                                                                              |
| Password *                        |                                                                              |
| Send me o                         | ccasional news and updates on professional                                   |
| growth op                         | portunities.                                                                 |
| l agree to t                      | he <u>Terms of Service</u> and <u>Pavacy Policy</u>                          |
|                                   | Create Account                                                               |
|                                   | <u>l have an account</u>                                                     |
|                                   |                                                                              |
|                                   |                                                                              |

Create a Credly account to accept your badge.

Next, create a password to finalize the Credly account creation process.

• Click the green 'Create Account' button

 Alternatively, if you have an active Credly account, use the "I have an account" link to login

### Next, you will need to confirm your Credly account

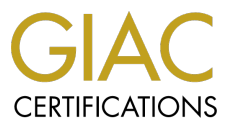

# You will receive an email from admin@credly.com

\* remember to check your spam folder

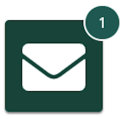

#### **Confirm Your Email**

Thank you for creating an account with Credly! To finish setting up your account, please check your email to confirm the address you provided.

If you don't see our message, please check your spam folder!

Utilize the "Confirm My Email" button **OR** the hyperlink to confirm your account.

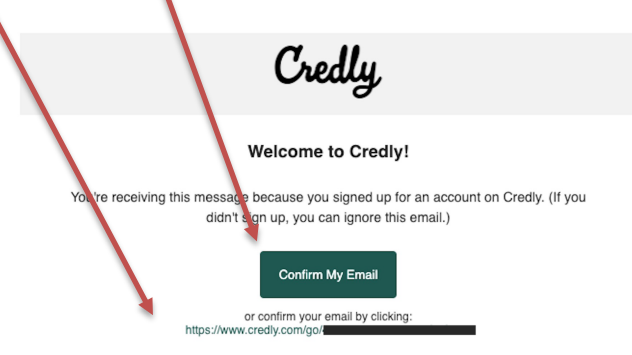

Credly

Credly is a badging platform that works with credible organizations to recognize, manage and share professional achievements. Credly is the world's leading digital credential service provider.

> If you prefer not to receive emails like this from Credly, you may unsubscribe. Manage your email notification preferences. © Copyright 2021. All rights reserved.

## After logging back into Credly, your Dashboard is displayed

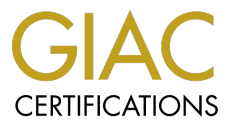

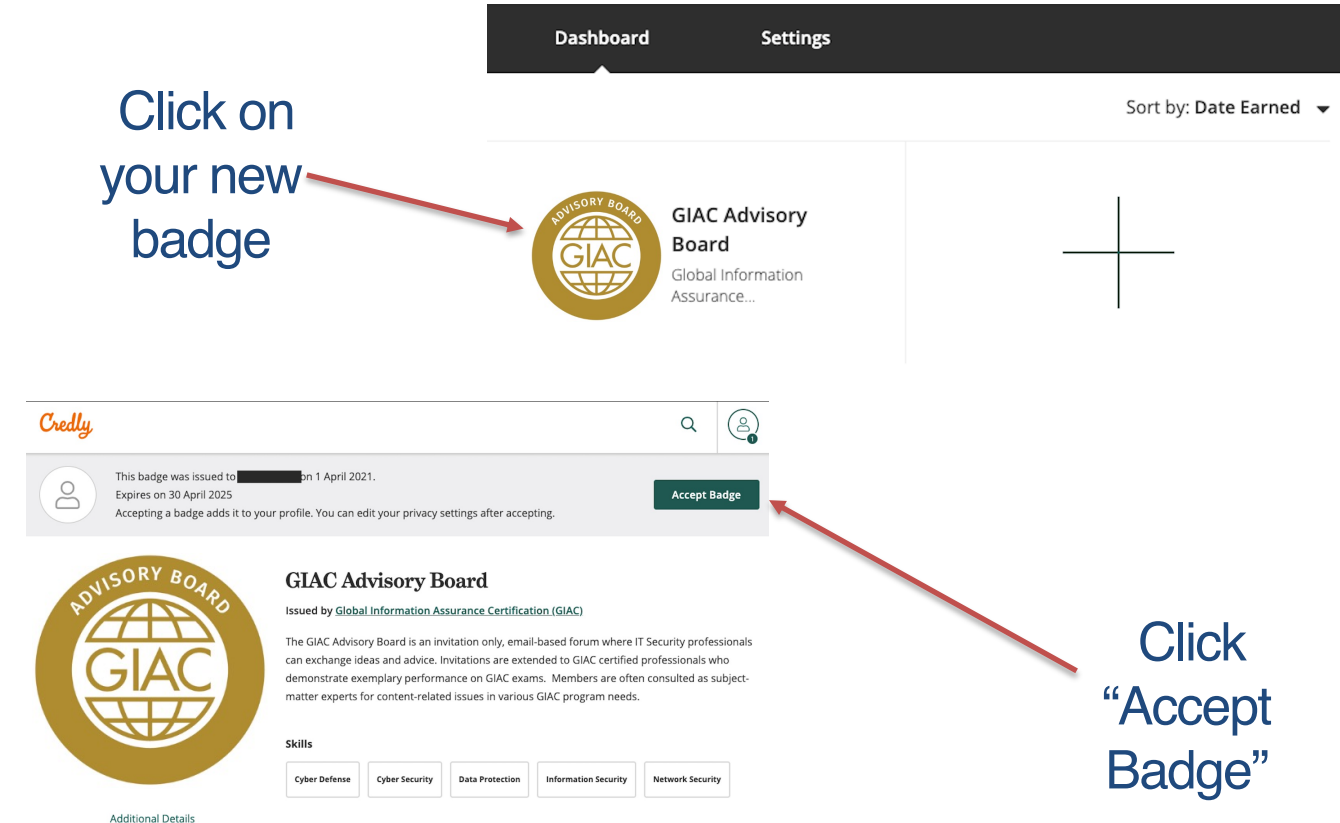

**Earning Criteria** 

## A "Badge Settings" pop-up will appear...

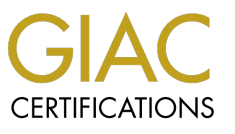

| Credly |                                                                                             |                                                                                                    |                                                                                                    | Q               | 2    |
|--------|---------------------------------------------------------------------------------------------|----------------------------------------------------------------------------------------------------|----------------------------------------------------------------------------------------------------|-----------------|------|
|        | This badge was issued to<br>Expires on 30 April 2025<br>Accepting a badge adds it to your p | on 1 April 2021.<br>rofile. You can edit your privacy settings after a                                                          | ccepting.                                                                                                    | Accept B        | adge |
|        | ISORY BOAD                                                                                  | Badge Settings ×                                                                                                    | ation (GIAC)                                                                                                    |                 |      |
| S GIAC | GIAC                                                                                        | Public<br>Badge will be accessible to the<br>public.                                                                            | ation (GIAC)<br>all-based forum where IT Security professionals<br>ended to GIAC certified professionals who<br>ams. Members are often consulted as subject- |                 |      |
|        |                                                                                             | Auto Accept<br>All future badges issued by Global<br>Information Assurance Certification<br>(GIAC) will be accepted and public. | Information Security                                                                                                    | Network Securit | v    |
|        | Additional Details                                                                          | Save Settings                                                                                                    |                                                                                                    |                 |      |

allowing you to customize your settings. These settings can be changed at any time in your account.

### Your badge now displays a "Share" option

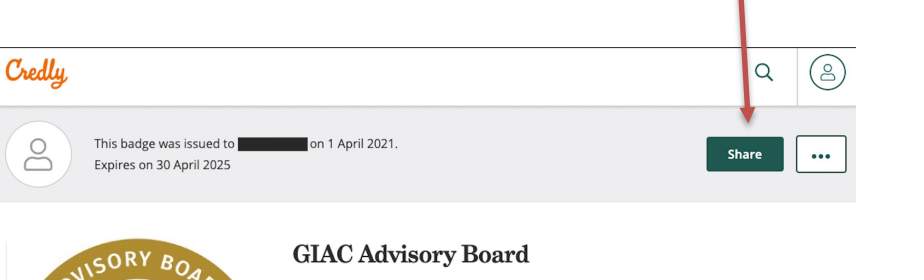

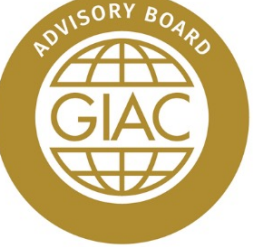

Additional Details

#### Issued by Global Information Assurance Certification (GIAC)

The GIAC Advisory Board is an invitation only, email-based forum where IT Security professionals can exchange ideas and advice. Invitations are extended to GIAC certified professionals who demonstrate exemplary performance on GIAC exams. Members are often consulted as subjectmatter experts for content-related issues in various GIAC program needs.

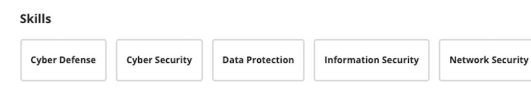

### Credly

#### Share your badge.

Broadcast your achievement to friends and colleagues to get the recognition you deserve.

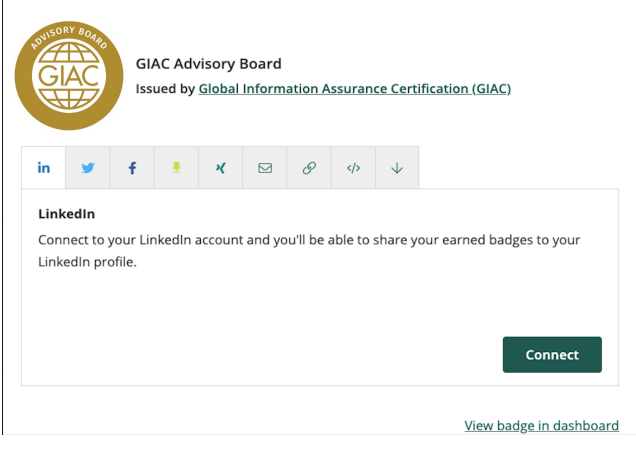

You can choose to share your digital badge across multiple platforms. Such as LinkedIn, Twitter, Facebook, Email, URL, etc. CERTIFICATIONS

### Claiming your Digital Badges from your SANS Account

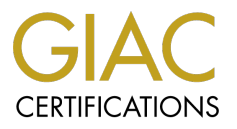

(as an alternative to utilizing the email invitation)

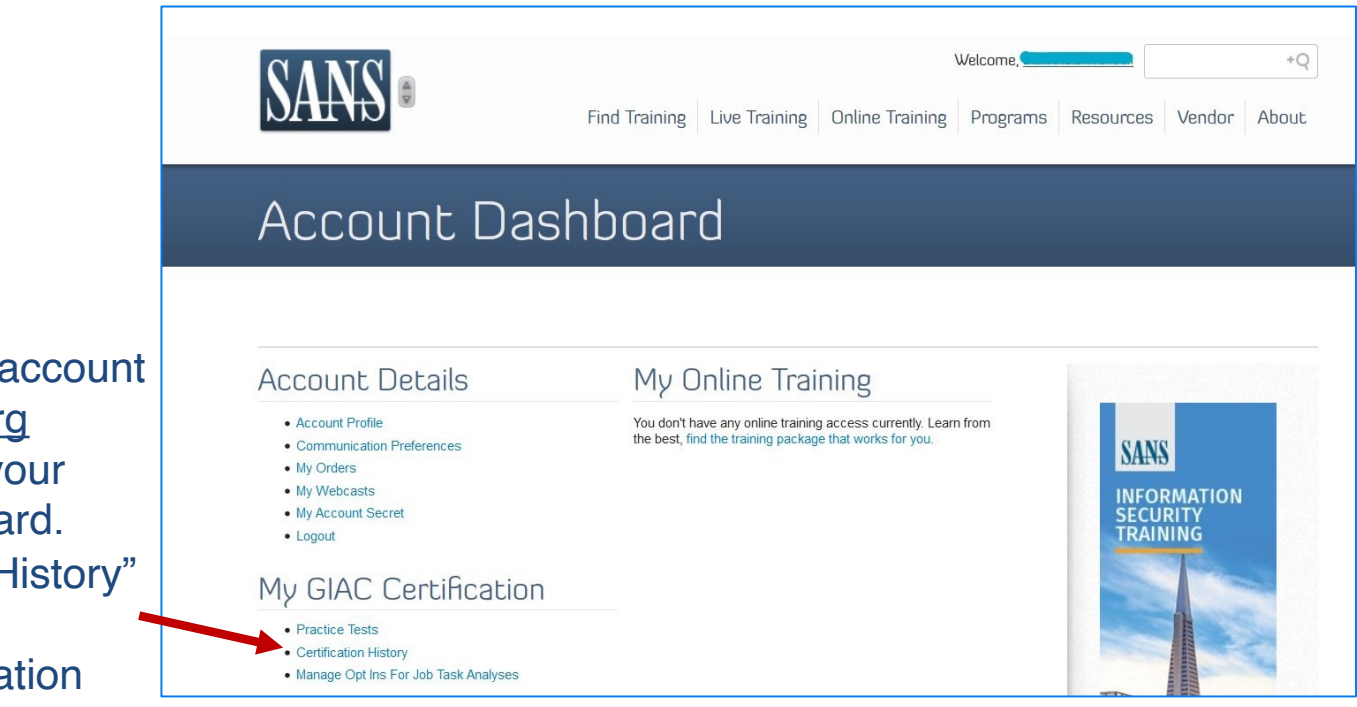

Log in to your SANS account at <u>www.sans.org</u> and navigate to your Account Dashboard. Select "Certification History" under the My GIAC Certification heading.

### Locate the certification on the Certification History page

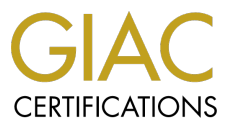

| CERTIFICATIONS                        | Certifications Exams C                                                                                | Welcome,                        | erams Resources About |  |
|---------------------------------------|----------------------------------------------------------------------------------------------------|---------------------------------|-----------------------|--|
| My Certification History              |                                                                                                    |                                 |                       |  |
|                                       | Manage All Renewal CPEs                                                                               | More Info                       | ormation on Renewal   |  |
| Certification                         | History                                                                                               |                                 |                       |  |
|                                       | Certification Details                                                                                 | Exam Score                      | Action Items          |  |
| BUC CERTIFICS<br>CCH<br>TOTOLOGY HAND | GIAC Certified Incident Handler (GCIH)<br>First Certified: February 15th<br>Expiration: February 28th | Exam Score: ()%<br>View Summary | -                     |  |
|                                       | Go Gold Order Certificate Claim Digital Badge                                                         |                                 |                       |  |

If you feel there is a problem with your certification history, please email cert-renewal@giac.org for assistance. Please be sure to include details on the problem in your the email.

Select the "Claim Digital Badge" button. Selecting the link will redirect you to Credly's website.

# On Credly's site, you will see an option to "Accept Badge"

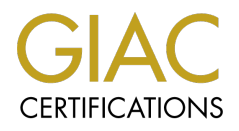

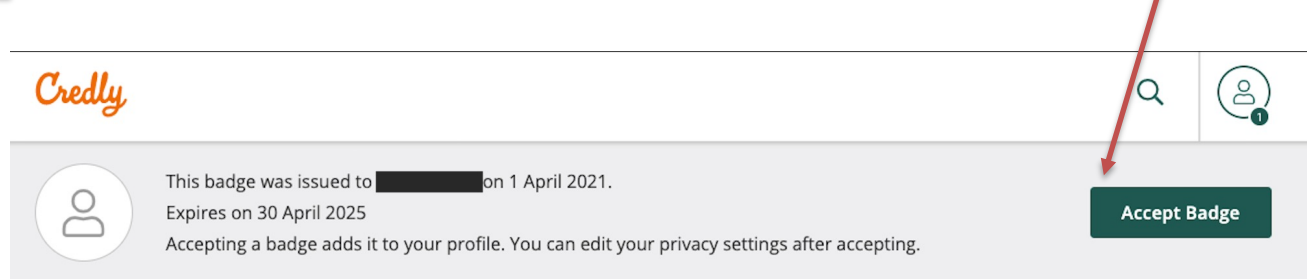

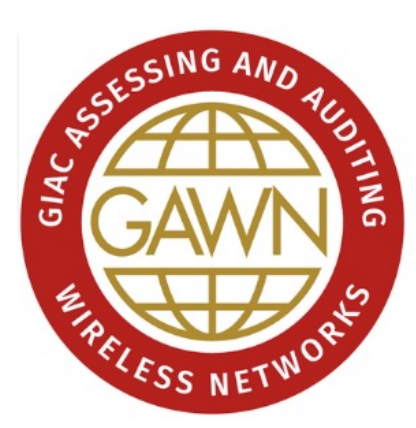

Additional Details

### GIAC Assessing and Auditing Wireless Networks (GAWN)

Issued by Global Information Assurance Certification (GIAC)

GAWN holders have demonstrated an understanding of the different security mechanisms for wireless networks, the tools and techniques used to evaluate and exploit weaknesses, and techniques used to analyze wireless networks. Professionals holding the GAWN are qualified to assess the security of wireless networks.

 Skills
 Bluetooth
 Configuration Management
 Encryption
 Information Security
 Network Security

 Penetration Testing
 Security Audits
 Vulnerability Management
 Wireless Security

Upon redirection to Credly's site, you may be promoted to sign in, or you may be logged in automatically.

(This depends on whether your browser is set to save your credentials for webpages)

#### 11

# After accepting your badge, a "Badge Settings" pop-up will appear...

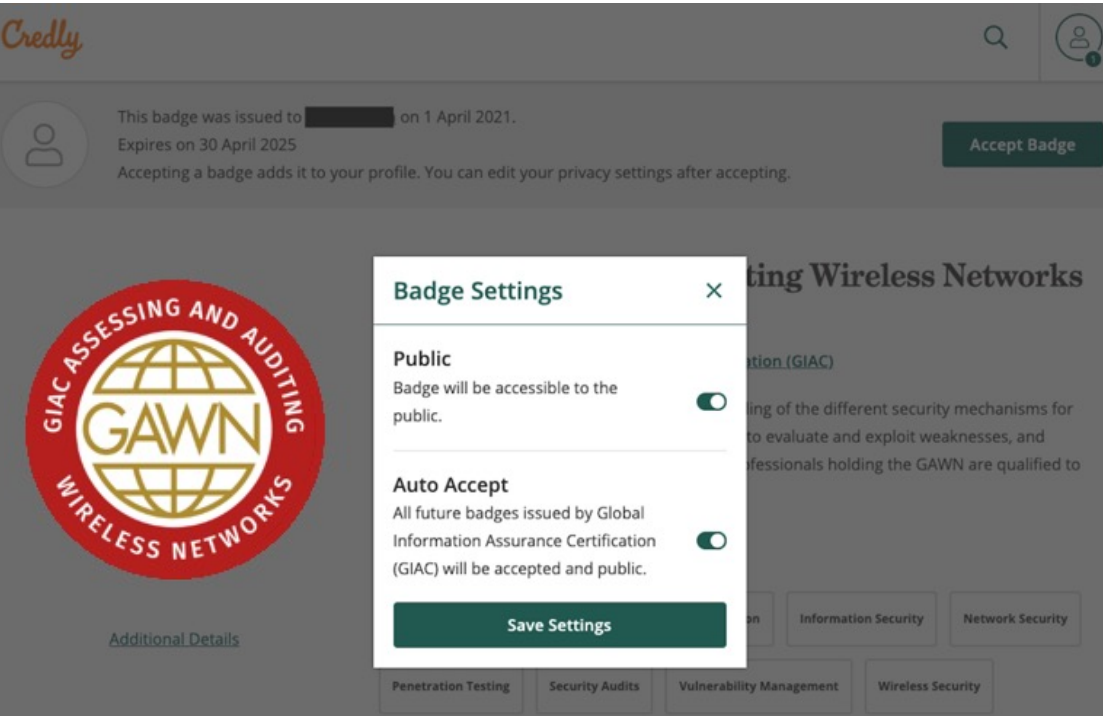

### allowing you to customize your settings. These settings can be changed at anytime in your account.

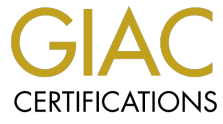

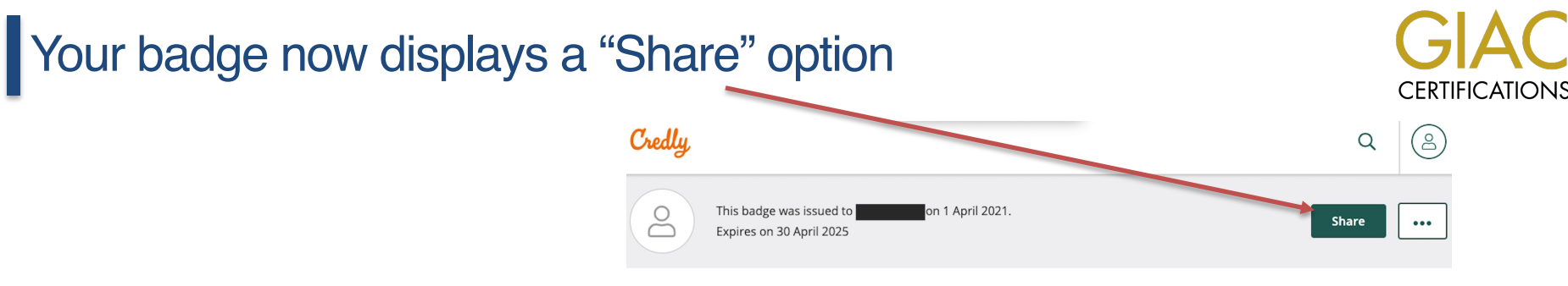

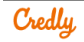

Share your badge. Broadcast your achievement to friends and colleagues to get the recognition you deserve.

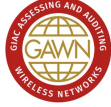

GIAC Assessing and Auditing Wireless Networks (GAWN) Issued by Global Information Assurance Certification (GIAC)

M Q </>

#### LinkedIn

Connect to your LinkedIn account and you'll be able to share your earned badges to your LinkedIn profile.

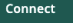

GIAC G Skills ESS NET Bluetooth Additional Details Penetration Testing

Z

SSING AND

ASSE

#### **GIAC Assessing and Auditing Wireless Networks** (GAWN)

Issued by Global Information Assurance Certification (GIAC)

GAWN holders have demonstrated an understanding of the different security mechanisms for wireless networks, the tools and techniques used to evaluate and exploit weaknesses, and techniques used to analyze wireless networks. Professionals holding the GAWN are More ...

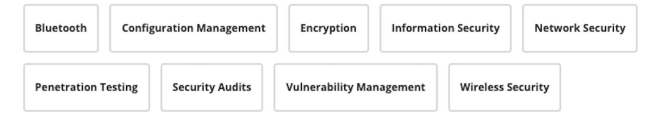

Allowing you to share your digital badge across multiple platforms.

Such as LinkedIn, Twitter, Facebook, Email, URL, etc.

## Accessing your Digital Badges from your SANS Account

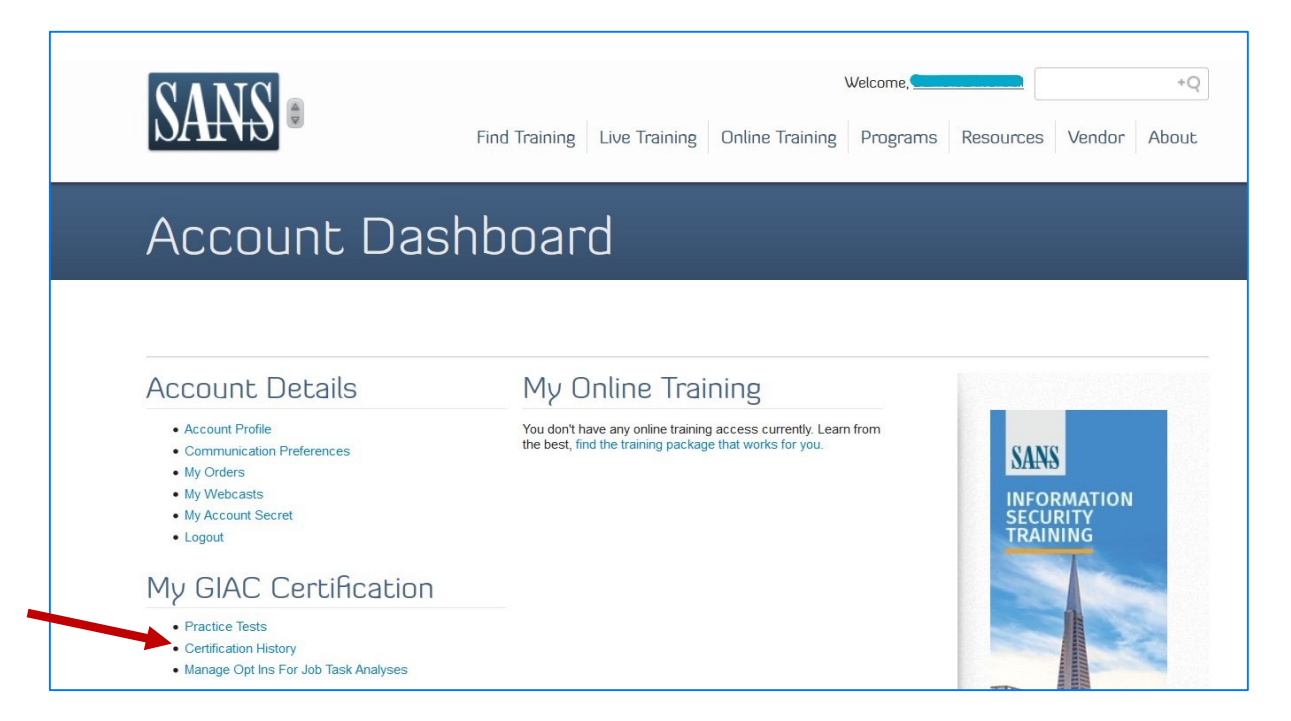

Log in to your SANS account at <u>www.sans.org</u> and navigate to your Account Dashboard.

Select "Certification History" under My GIAC Certification.

14

CERTIFICATIONS

## You will see the details for all of your GIAC Certifications.

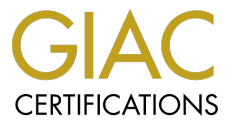

| <b>GIAC</b><br>CERTIFICATIONS | Certifications Exams Certifi                                         | Welcome,    | +Q<br>rams Resources About |
|-------------------------------|----------------------------------------------------------------------|-------------|----------------------------|
| My Certification History      |                                                                      |             |                            |
|                               | Manage All Renewal CPEs                                              | More Info   | rmation on Renewal         |
| Certificat                    | ion History                                                          |             |                            |
|                               | Certification Details                                                | Exam Score  | Action Items               |
| SUC CERTIFICO<br>GCPM         | GIAC Certified Project Manager (GCPM)<br>First Certified: March 4th, | Exam Score: | View Renewal Invoice       |
| SOFCT MANNEL                  | Go Gold View Digital Badge                                           | ,           |                            |

Every valid certification will have a link to its corresponding digital badge. Selecting the link will redirect you to Credly's website.

Sign in to Credly.com (You may be automatically logged in. This depends on whether your browser is set to save your credentials for webpages.) CERTIFICATIONS

| Credly,                                             | Q 🖄                                                                                                    |
|-----------------------------------------------------|----------------------------------------------------------------------------------------------------|
| O This badge was issued to Expires on 30 April 2025 | on 1 April 2021.                                                                                                    |
| Additional Details                                  | GIAC Assessing and Auditing Wireless Networks<br>(JAWN)         Isued by Global Information Assurance Certification (GIAC)         GAWN holders have demonstrated an understanding of the different security mechanisms for<br>wireless networks, the tools and techniques used to evaluate and exploit weaknesses, and<br>techniques used to analyze wireless networks. Professionals holding the GAWN are More         Skills         Bluetooth       Configuration Management         Encryption       Information Security         Vulnerability Management       Wireless Security |

Once logged in, the details of your digital badge are displayed with an option to "Share" your badge.

# Helpful Links & Information

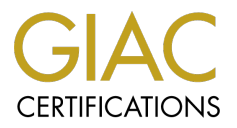

- GIAC Digital Badge Program Overview
   <u>https://www.giac.org/digitalbadges</u>
- Credly Help Center
   <u>https://support.credly.com</u>
- Digital Badge Questions & Support <u>digitalbadges@giac.org</u>